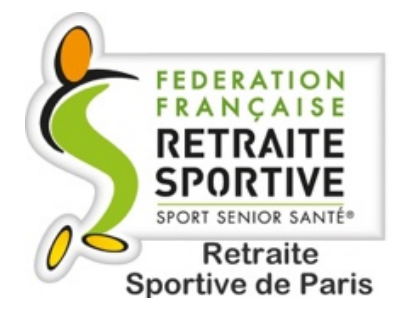

# **Ouverture des inscriptions le 8 juillet 2025**

Espace adhérents FFRS360

### **COMMENT S'INSCRIRE ?**

### **ANCIENS ADHÉRENTS**

1. Déjà inscrit la saison précédente, se connecter à « https://ffrs360-crm.my.site.com/licencie » Renseignez votre identifiant : « n° de licence@ffrs360.espaceadherent.fr » et votre mot de passe et cliquez sur « SE CONNECTER »

## FEDERATION FRANÇAISE RETRAITE SPORT SENIOR SANTÉ®

#### Espace adhérents FFRS360

Votre nom d'utilisateur est votre n° de licence suivi de @ffrs360.espaceadherent.fr Exemple : 012345xffrs360.espaceadherent.fr

n° de licence@ffrs360.espaceadherent.fr

V 🛍 .....

#### Se connecter

Jamais eu de licence FFRS ? Première inscription à la fédé uniquement. 2. Vous avez oublié votre mot de passe : Cliquez sur « Mot de passe oublié » en dessous de « Se connecter ».

Une nouvelle page s'affiche, saisissez votre nom d'utilisateur, « n° licence@ffrs360.espaceadherent.fr » puis cliquez sur : « Réinitialiser le mot de passe ». Allez dans votre boite mail, ouvrez le message reçu d'Espace Adhérent via salesforce.com et cliquez sur le long lien bleu contenu dans le message.

Dans la page qui s'affiche, cliquez sur « Réinitialiser le mot de passe » puis, page suivante, saisissez et confirmez le mot de passe retenu (8caractères alphanumériques) et enfin, cliquez sur « changer le mot de passe ».

Il est conseillé d'enregistrer le lien d'accès et vos identifiants pour ne pas avoir à les ressaisir à chaque accès.

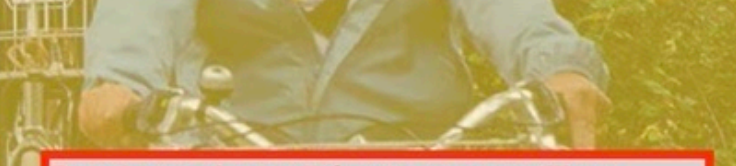

Pour les anciens adhérents, ne pas utiliser l'onglet « Adhérer mais « RENOUVELLEMENT » via le menu « INSCRIPTION COMMANDE » (voir page suivante).

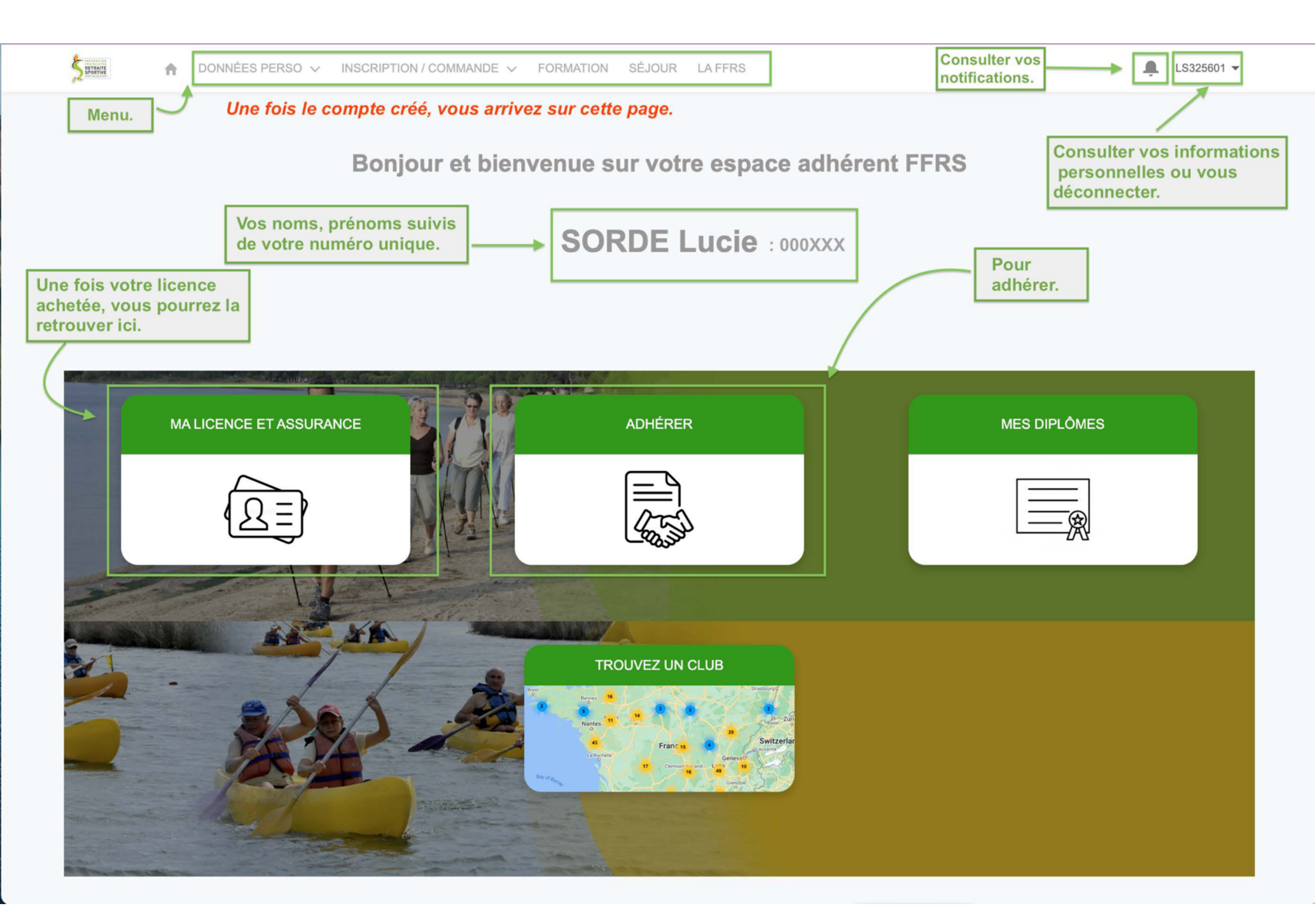

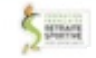

↑ DONNÉES PERSO ✓ INSCRIPTION / COMMANDE ✓ FORMATION SÉJOUR LA FFRS

DANIELE CAZAUX ¥

| Affichage de 400 elements sur 402 |                                                                                             |                                                                                                    |                                              |
|-----------------------------------|---------------------------------------------------------------------------------------------|----------------------------------------------------------------------------------------------------|----------------------------------------------|
| N° Club                           | ✓ Dep.                                                                                      | artement ~                                                                                                    | Nom de l'organisation                        |
| 01002                             | AIN                                                                                         |                                                                                                    | RETRAITE SPORTIVE AMBARROISE                 |
| 01003                             | AIN                                                                                         |                                                                                                    | RETRAITE SPORTIVE DE BENY                    |
| 01004                             | AIN                                                                                         |                                                                                                    | RETRAITE SPORTIVE BAGE VAL DE SAONE          |
| 01005                             | AIN                                                                                         |                                                                                                    | RETRAITE SPORTIVE D'ATTIGNAT                 |
| 01007                             | AIN                                                                                         |                                                                                                    | RETRAITE SPORTIVE DE LA COMMUNAUTE BURGIENNE |
| 01014                             | AIN                                                                                         |                                                                                                    | RETRAITE SPORTIVE DORTAN // SECTION          |
| 01019                             | AIN                                                                                         |                                                                                                    | RETRAITE SPORTIVE NANTUA MONTREAL LA CLUSE   |
| 01024                             | AIN                                                                                         |                                                                                                    | ST ETIENNE DU BOIS                           |
| 01033                             | AIN                                                                                         |                                                                                                    | RETRAITE SPORTIVE DE VIRIAT                  |
| 01035                             | AIN                                                                                         |                                                                                                    | BRESSANE OMNISPORTS SENIOR SECTION 5.1       |
|                                   | À partir de cette page, chois<br>désirez souscrire et suivez<br>Choix saison, choix licence | sissez le n° du club (n° du département + n° du d<br>e processus en cliquant sur «  suivant » :<br>, choix activité (s), choix mode de paiement et e | club) auquel vous                            |

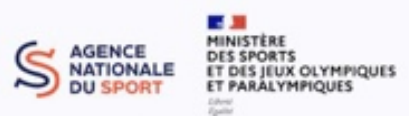

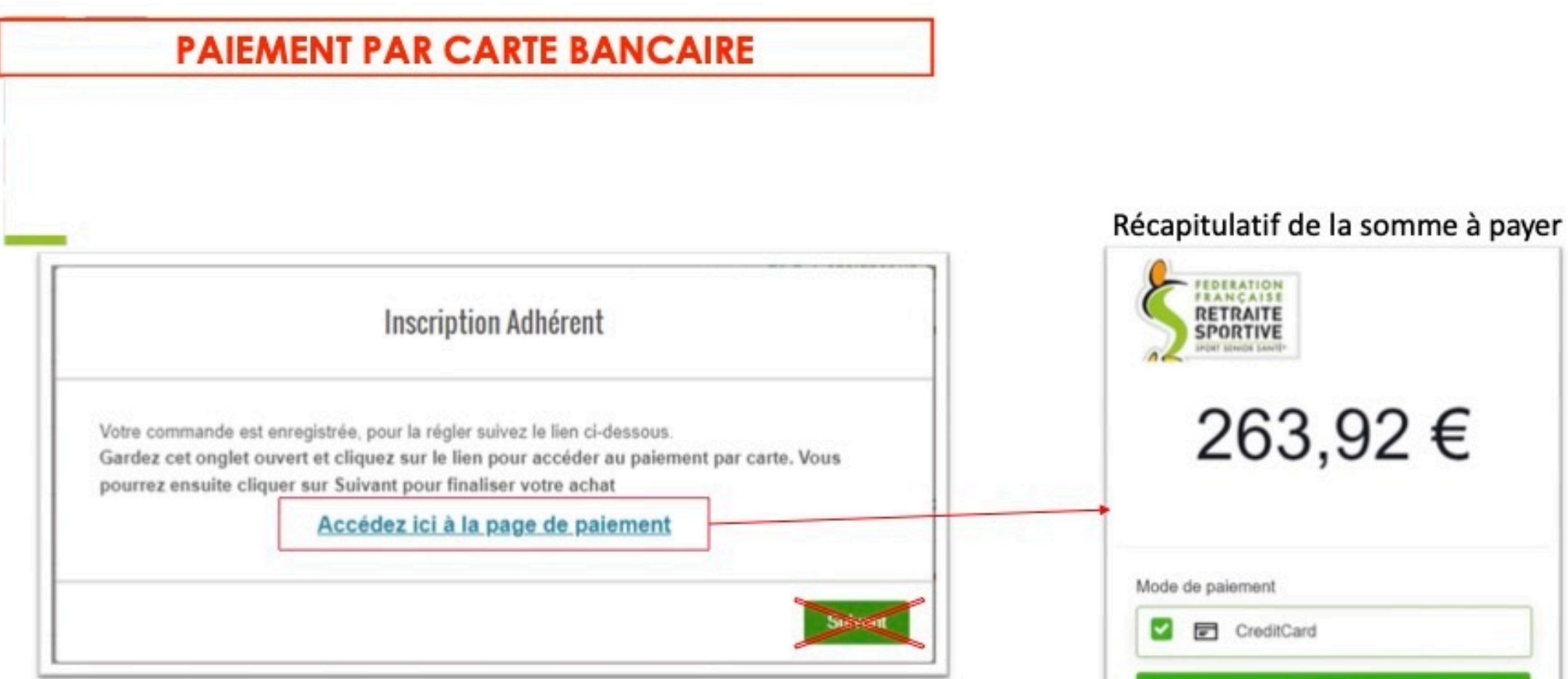

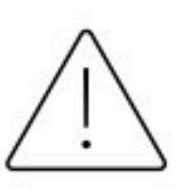

Attention, ne pas cliquer sur suivant avant d'avoir cliqué sur le lien de l'application bancaire. Dans le cas contraire la commande en cours restera au statut panier et il sera nécessaire de la reprendre de zéro

Payer EINDOCK